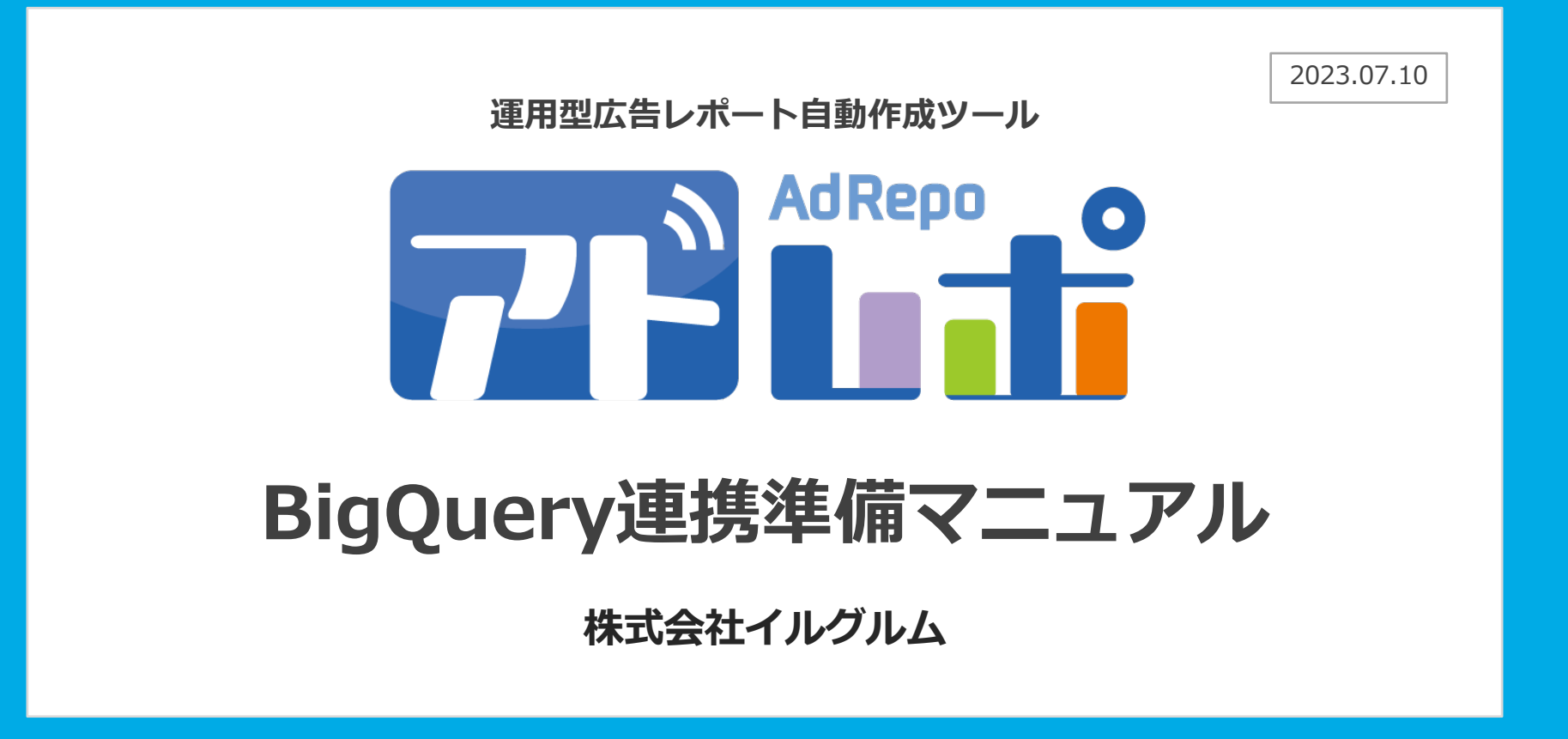

Copyright © YRGLM Inc. All Rights Reserved.

#### 1. BigQuery内での連携準備作業

Googleプロジェクトの作成 BigQueryAPIの有効化 Google Cloud Storageの有効化 Google Cloud Storage JSON APIの有効化 サービスキーの発行 サービスアカウントIDの確認 Google Cloud Storageのバケットの作成 BigQuery Datasetの作成

#### 2. 弊社へのBigQuery関連情報の送付

\_\_\_\_\_

# 1. BigQuery内での連携準備作業

お客様のBigQueryにて、アドレポとの連携に必要な準備を実施いただきます。

## 1. Googleプロジェクトの作成

アドレポ連携用の新規プロジェクトを作成ください。

- 1.<u>BigQueryのダッシュボード</u>にアクセスします。
- 2.「プロジェクトを選択」をクリックし、プロジェクトを作成します。

|             | Google Cloud Platform | プロジェクトを選択 🍈 | ۹ |
|-------------|-----------------------|-------------|---|
| A           | ホーム                   |             |   |
| <b>,0</b> , | Cloud Launcher        |             |   |
|             | お支払い                  |             | _ |

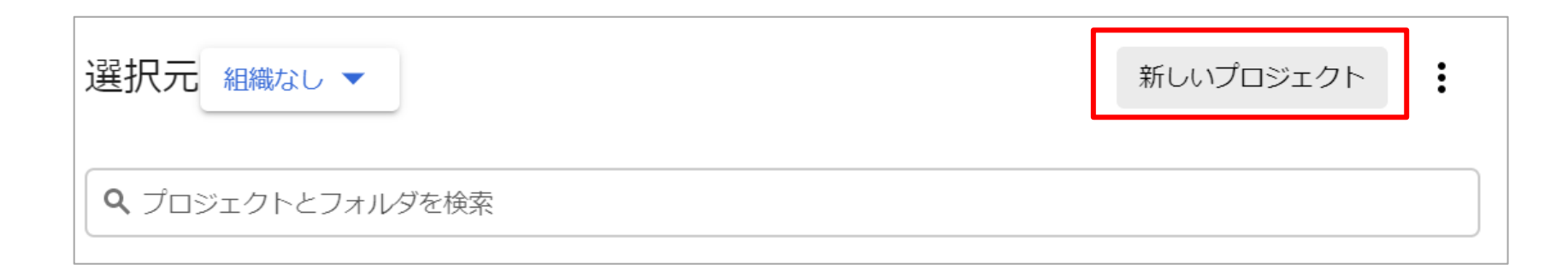

### 1. Googleプロジェクトの作成

アドレポ連携用の新規プロジェクトを作成ください。

3.任意のプロジェクト名を指定し、プロジェクトを作成ください。(「adrepo」など)

| 新しいプロジェクト                                   |  |
|---------------------------------------------|--|
| 割り当てのプロジェクト数は残り 12 件です。詳細     プロジェクトタ     の |  |
| adrepo                                      |  |
|                                             |  |
| 作成キャンセル                                     |  |

※以降の作業では、作成したプロジェクトが画面上部で常に選択され ている事を必ずご確認下さい。プロジェクトの選択を誤った状態で作 業を行うと、アドレポとの接続が出来ません。

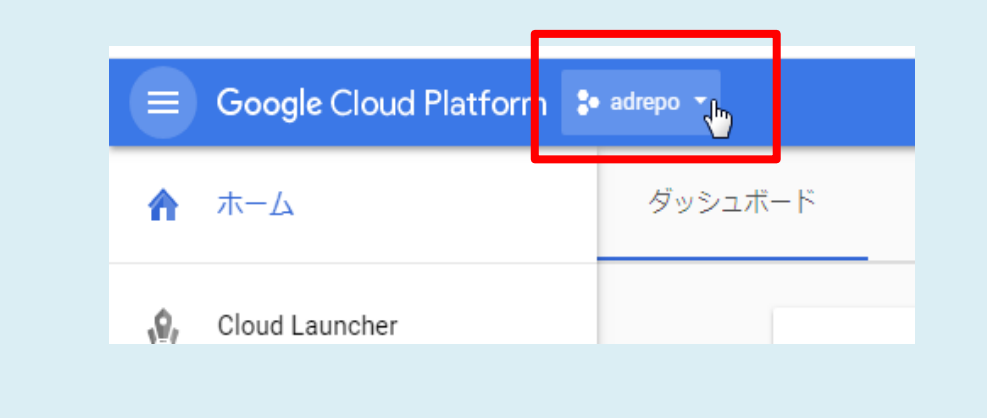

# 2. BigQuery APIの有効化

BigQueryのAPI有効化をご設定いただきます。

1.画面上部の検索バーに「BigQuery API」と入力し、表示されたラベルをクリックして下さい。

|                 | Q BigQuery API                 |
|-----------------|--------------------------------|
| ダッシュボード アクティビティ | API BigQuery API               |
|                 | RPI BigQuery Data Transfer API |
|                 |                                |

2.画面が切り替わった後、「有効にする」というボタンが表示されている場合はクリックしてください (すでにAPIが有効化されている場合は、当作業は不要です。)

| ← API ライブラリ |                                                                        |  | ※以下<br>APIの | 以下のように「無効にする」というボタンが表示されていれば、<br><sup>v</sup> Iの有効化は完了しています。 |  |
|-------------|------------------------------------------------------------------------|--|-------------|--------------------------------------------------------------|--|
|             |                                                                        |  |             | ← BigQuery API ■ 無効にする                                       |  |
|             | BigQuery API<br>Google                                                 |  |             | 概要 割り当て 🍃                                                    |  |
|             | A data platform for customers to create, manage, share and query data. |  |             | この API について                                                  |  |
|             | 有効にする この API を試す じ                                                     |  |             | すべての API パージョン ▼ すべての API 認証情報 ▼ すべての API メソッド ▼ 1時間 (       |  |

### 3. Google Cloud Storageの有効化

Google Cloud Storageの有効化をご設定いただきます。

1.画面上部の検索バーに「 Google Cloud Storage 」と入力し、表示されたラベルをクリックして下さい。

| ≡ Go     | oogle Cloud Platform                  | ₿• My | Project 🔻  | Q   | Google Cloud Storage          | > |
|----------|---------------------------------------|-------|------------|-----|-------------------------------|---|
| API AP   | りとサービス                                | ÷     | BigQuery A |     | Storage                       |   |
|          | - x - 1 <sup>0</sup> - 1 <sup>0</sup> |       |            | API | Google Cloud Storage          |   |
| • • · シッ | リンユホート                                | 概要    | 割り当て       |     |                               |   |
| ₩ 코イ     | イブラリ                                  |       |            | API | Google Cloud Storage JSON API |   |

2.画面が切り替わった後、「有効にする」というボタンが表示されている場合はクリックしてください (すでにAPIが有効化されている場合は、当作業は不要です。) ※以下のように「無効にする」

| ← API ライブラリ |                                                                                                    |
|-------------|----------------------------------------------------------------------------------------------------|
|             | Google Cloud Storage<br>Google<br>Google Cloud Storage is a RESTful service for storing and accessing<br>your data on Google's<br>有効にする |

※以下のように「無効にする」というボタンが表示されていれば、 APIの有効化は完了しています。

| ← Google Cloud Storage | ■ 無効にする |
|------------------------|---------|
| 柳荚                     |         |
|                        |         |
| このサービスについて             |         |
|                        |         |

### 4. Google Cloud Storage JSON APIの有効化

Google Cloud Storage JSON APIの有効化をご設定いただきます。

1.画面上部の検索バーに「Google Cloud Storage JSON API」と入力し、表示されたラベルをクリックして下さい。

| ≡   | Google Cloud Platform 💲 ad-repo 🔸 | Q   | Google Cloud Storage JSON API |
|-----|-----------------------------------|-----|-------------------------------|
| API | ← Google Cloud Storage JSON API   | API | Google Cloud Storage JSON API |
| ¢   | 御蓮 割り当て                           |     |                               |

2.画面が切り替わった後、「有効にする」というボタンが表示されている場合はクリックしてください (すでにAPIが有効化されている場合は、当作業は不要です。)

| ÷ | API ライブラリ |                                                                                                    |
|---|-----------|----------------------------------------------------------------------------------------------------|
|   |           | Google Cloud Storage JSON API<br>Google<br>Lets you store and retrieve potentially-large, immutable data objects.<br>有効にする この API を試す ご |

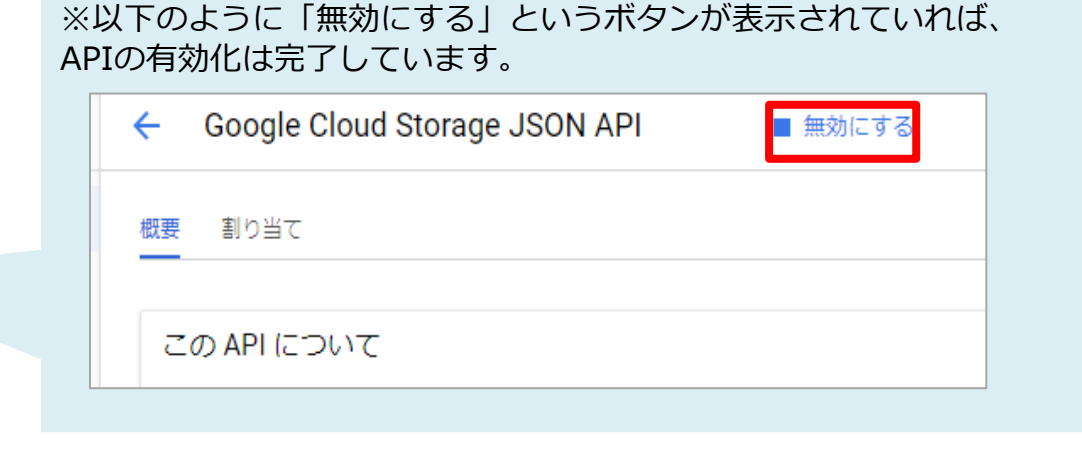

#### 5. サービスキーの発行

- サービスキーを発行いただきます。
- 1.<u>BigQueryの「認証情報」</u>にアクセスします。
- 2.「認証情報の作成」をクリックし、「サービスアカウントキー」を選択します。

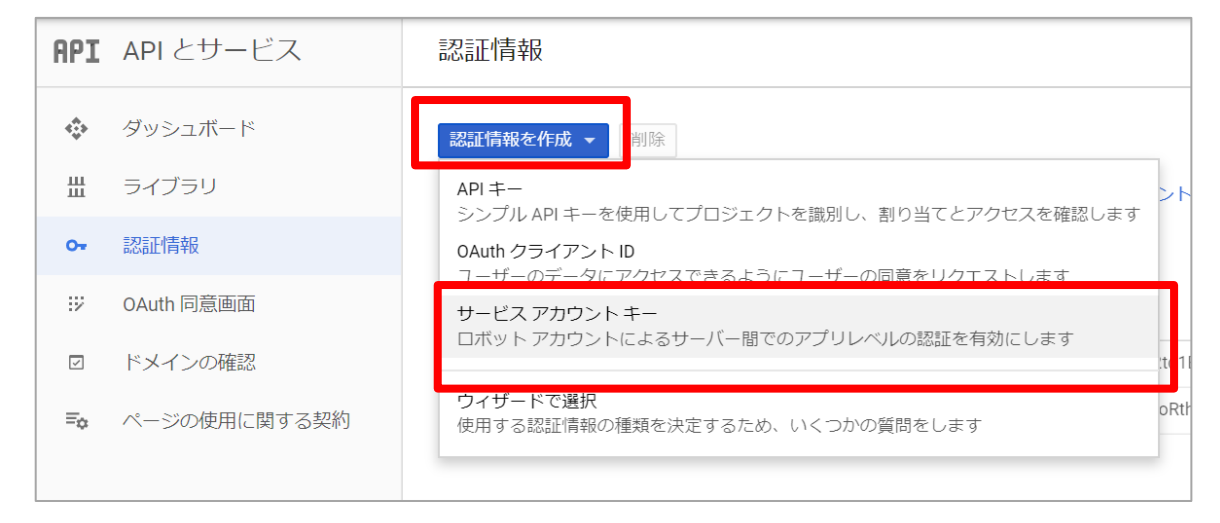

3.サービスアカウントにて、「新しいサービスアカウント」を選択する。

|                    | ← サービス アカウント キーの作成                      |  |
|--------------------|-----------------------------------------|--|
| ← サービス アカウント キーの作成 |                                         |  |
|                    | サービスアカウント                               |  |
| サービス アカウント<br>選択…  | 新しいサービス アカウント                           |  |
|                    | ○ P12<br>P12 形式を使用したコードとの下位互換性を目的としています |  |

### 5. サービスキーの発行

#### サービスキーを発行いただきます。

4.サービスアカウントキーの作成にて以下の内容を入力してください。

- ・サービスアカウント名 : 任意の名称 (adrepoなど)
  - : 「BigQuery データ編集者」「BigQuery ユーザー」
- ・キーのタイプ : JSON

・役割

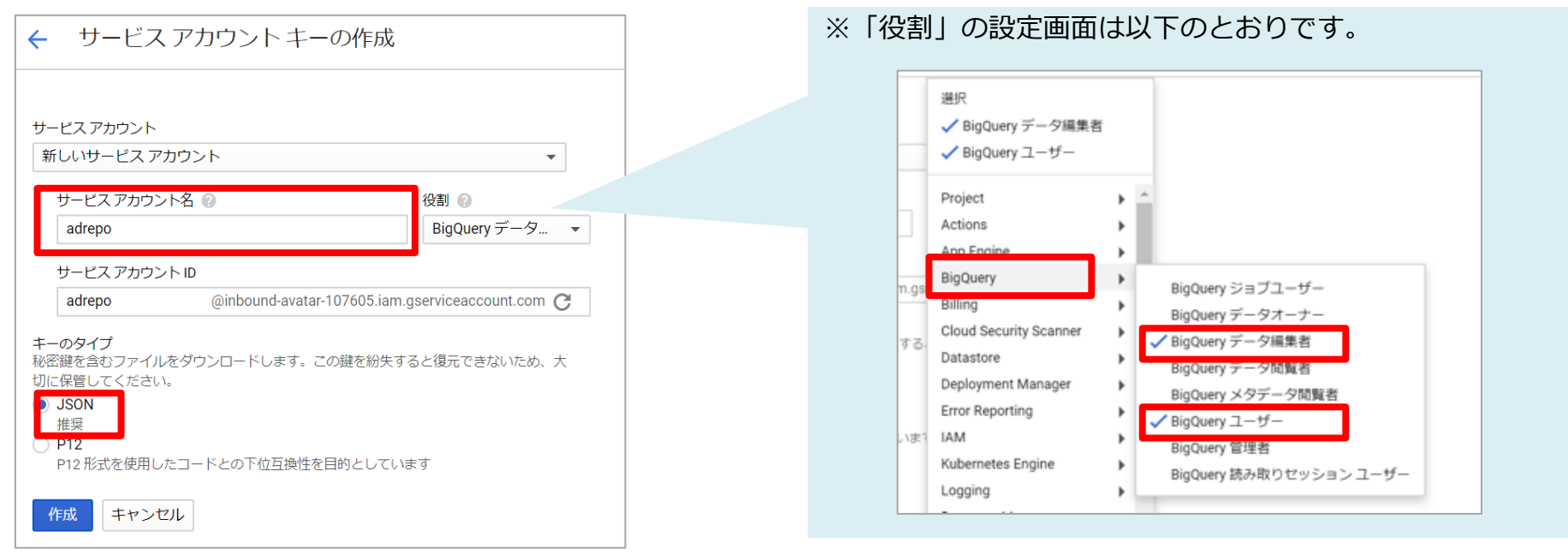

5. jsonファイルがPCに保存されます。こちらのファイルを弊社までメールにて送付ください。

#### 6. サービスアカウントIDの確認

サービスアカウントIDを確認します。(手順8にて利用します。)

1.<u>BigQueryの「認証情報」</u>にアクセスします。

2.「サービスアカウントの管理」をクリックし、「5.サービスキーの発行」で作成しサービスアカウントの「メール」をコピーします。

| APT | 認識で                                                      |                                                                                   |
|-----|----------------------------------------------------------|-----------------------------------------------------------------------------------|
|     |                                                          | ※以下の「メール」をコピーしておきます。                                                              |
| ٩   | 認証情報 OAuth 同意画面 ドメインの確認                                  | (手順8で仕様します。)                                                                      |
| 丗   | 認証情報を作成・                                                 |                                                                                   |
| 0+  | ー<br>有効な API にアクセスするための証明書を作成します。詳しくは、API ドキュメントをご覧ください。 | プロジェクト「My Project」のサービスアカウント                                                      |
|     |                                                          | サービス アカウントは Google Cloud サービス ID(Compute Engine VM、App Engine アブリ、Google 以外で実行中の3 |
|     | サービス アカウントキー サービス アカウントの管理                               | 理·                                                                                |
|     | ID         作成日 v         サービスアカウント                       | ■ 表をフィルタリング                                                                       |
|     | 2018/03/16 adrepo.                                       | □ メール ステータス 名前 ↑ 説明                                                               |
|     |                                                          | adrepo                                                                            |
|     |                                                          |                                                                                   |

Google Cloud Storageのバケットを作成いただきます。

1. Google Cloud Storageの管理画面にアクセスします。

※「無料トライアルに登録」または「課金を有効にする」というボタンが表示される場合は、クリックして必要情報をご入力頂き、 GoogleCloudStorageを使用可能にしてください

2.新規バケット作成画面に遷移します。

|                   |                       |                  |           |   | Cloud Storage                                                                                                    |
|-------------------|-----------------------|------------------|-----------|---|----------------------------------------------------------------------------------------------------|
| Storage           | ストレージ ブラウザ            | <b>+</b> バケットを作成 | 盲削除 😋 更新  |   | バケット                                                                                                    |
| 🖶 ブラウザ            | Filter by name prefix |                  |           |   |                                                                                                    |
| <del>, →</del> 転法 | □ 名前                  |                  | ロケーションタイプ | ٢ | Cloud Storage では、非構造化オブジェクトを「バケット」という<br>コンテナに格納できます。静的データを Cloud Storage から直接配<br>信することやす他の Google Cloud Platform サービスのデータを |

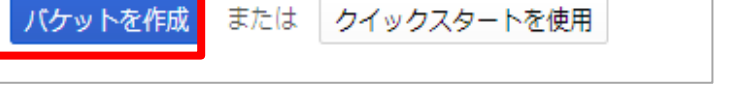

Google Cloud Storageのバケットを作成いただきます。

- 3. バケット作成画面にて以下の内容を入力してください。
  - : 任意の名称(adrepoなど) ※こちらの名称を弊社までメールにて送付ください。
  - ・デフォルトのストレージクラス : Regional
  - ・場所

・名前

: asia-northeast1

| ← バケットの作成                                                                               |                                                                       |                                               |
|-----------------------------------------------------------------------------------------|-----------------------------------------------------------------------|-----------------------------------------------|
| 名前 ⑦<br>Cloud Storage 全体で一意である必要があります<br>合は、ウェブサイトのドメインを名前として入                          | す。ウェ <b>ブサイト コンテンツを提供</b> する場<br>,力してください。                            |                                               |
| adrepo-mycompany                                                                        |                                                                       |                                               |
| デフォルトのストレージクラス @<br>ストレージクラスを比較する<br>Multi-Regional<br>Regional<br>Nearline<br>Coldline |                                                                       |                                               |
| 場所                                                                                      |                                                                       |                                               |
| asia-northeast1                                                                         | ×                                                                     |                                               |
| ストレージ費用 取得<br>GB/月あたりの価格: \$0.023 無料                                                    | <sup>导コスト</sup> クラス A オペレーション <i>③</i><br>料 1,000 ops あたりの価格: \$0.005 | クラス B オペレーション ⑧<br>1,000 ops あたりの価格: \$0.0004 |
| ※ 詳細設定を表示                                                                               |                                                                       |                                               |
| 作成キャンセル                                                                                 |                                                                       |                                               |

Google Cloud Storageのバケットを作成いただきます。

4.作成されたバケットの権限を編集します。

|          | ブラウザ 🔂 パケ           | ットを作成 🤁 更新 🍵 削除  |                 |           |       |                                 | 情報パネルを表示                                    |
|----------|---------------------|------------------|-----------------|-----------|-------|---------------------------------|---------------------------------------------|
| <b>1</b> | Q、前方一致でフィルタ<br>パケット |                  | ۶) ح            |           |       |                                 |                                             |
| 1        | - 名前                | デフォルトのストレージクラス 📀 | 場所              | ライフサイクル 📀 | ラベル 🕐 | リクエスト元による支払い 😡                  |                                             |
| Ŷ        | drepo-mycompany     | Regional         | ASIA-NORTHEAST1 | なし        |       | ● オフ<br>パケットの<br>ラベルを編<br>デフォルト | <b>注</b><br>権限を編集<br>集<br>・<br>のストレージクラスを編集 |

Google Cloud Storageのバケットを作成いただきます。

5.該当バケットに、以下のとおり権限を追加します。

役割 : ストレージ管理者 メンバー : 「6.サービスアカウントIDの確認」にて確認した「メール」

| 権限 ラベル                                      | ·                                                           |                   |
|---------------------------------------------|-------------------------------------------------------------|-------------------|
| パケットへのアクセ<br>and Access Manage<br>を指定します。複数 | ス権を付与するには、メンパーを追加し、<br>ment(IAM)の役割を割り当てて、アク<br>の役割を指定できます。 | ldentity<br>セスレベル |
| コンソールで ACL を<br>す。IAM と ACL を関<br>さい。       | 設定してアクセスを管理することはでき<br>連付ける方法については、 <mark>ドキュメント</mark>      | なくなりま<br>をご覧くだ    |
| メンバーを追加 🕜                                   |                                                             |                   |
|                                             | ストレージ管 マ                                                    | 追加                |
| t.com                                       | 選択                                                          |                   |
| 1                                           | ✔ ストレージ管理者                                                  |                   |
| ストレージ管理者                                    | ストレージ オブジェクト閲覧者                                             |                   |
| GCS リソースのすべて                                | ストレージのオブジェクト作成者                                             |                   |
| メンバー検索                                      | ストレージのオブジェクト管理者                                             |                   |
| 一 名前またけ沿来                                   | ✔ ストレージ管理者                                                  |                   |
| - 11111 04 / L 104 DC 11                    | to be an end of the state of the state of the               |                   |
| - 1100/CIOQD                                | セキュリティ審査担当者                                                 |                   |
| ストレージのL<br>ー)                               | セキュリティ審査担当者<br>Storage Legacy                               | × ×               |

| パケットへのアクセス権をf<br>and Access Management(<br>を指定します。複数の役割を | 付与するには、メンバーを追加し、Ide<br>IAM)の役割を割り当てて、アクセス<br>6指定できます。 | ntity<br>レベル |
|----------------------------------------------------------|-------------------------------------------------------|--------------|
| コンソールで ACL を設定し<br>す。IAM と ACL を関連付け<br>さい。              | てアクセスを管理することはできなく<br>る方法については、 <mark>ドキュメント</mark> をご | なりま<br>覧くだ   |
| メンバーを追加 🛞                                                | [1]                                                   |              |
|                                                          | 役割を選択 ▼                                               | 追加           |
| <b>メンバー検索</b><br>→ 名前または役割でフィル                           | νø                                                    |              |
| 7トレージ修理率 (1                                              | 人のメンバー)                                               | ^            |
| GCS リソースのすべてを管                                           | 「生りの情以                                                |              |
| ストレーン目2日(1)<br>GCS リソースのすべてを智<br>タ メンバー ^<br>イ<br>ブ      | 14年9 の信RX<br>継承                                       |              |
| GCS リソースのすべてを留<br>ダ メンバー ^<br>イ<br>フ<br>回                | 離承                                                    | î            |

※以下のとおり登録した管理者が表示されていれば設定完了です。

BigQueryにDatasetを作成し、アドレポ接続用権限の設定を行います

#### 1.<u>BigQueryの管理画面</u>にアクセスします。

※選択中のプロジェクトが、「1. Googleプロジェクトの作成」の手順で作成されたプロジェクトである事を確認して下さい。 プロジェクトが異なる場合は、「Switch to project」をクリックしてプロジェクトを切り替えて下さい。

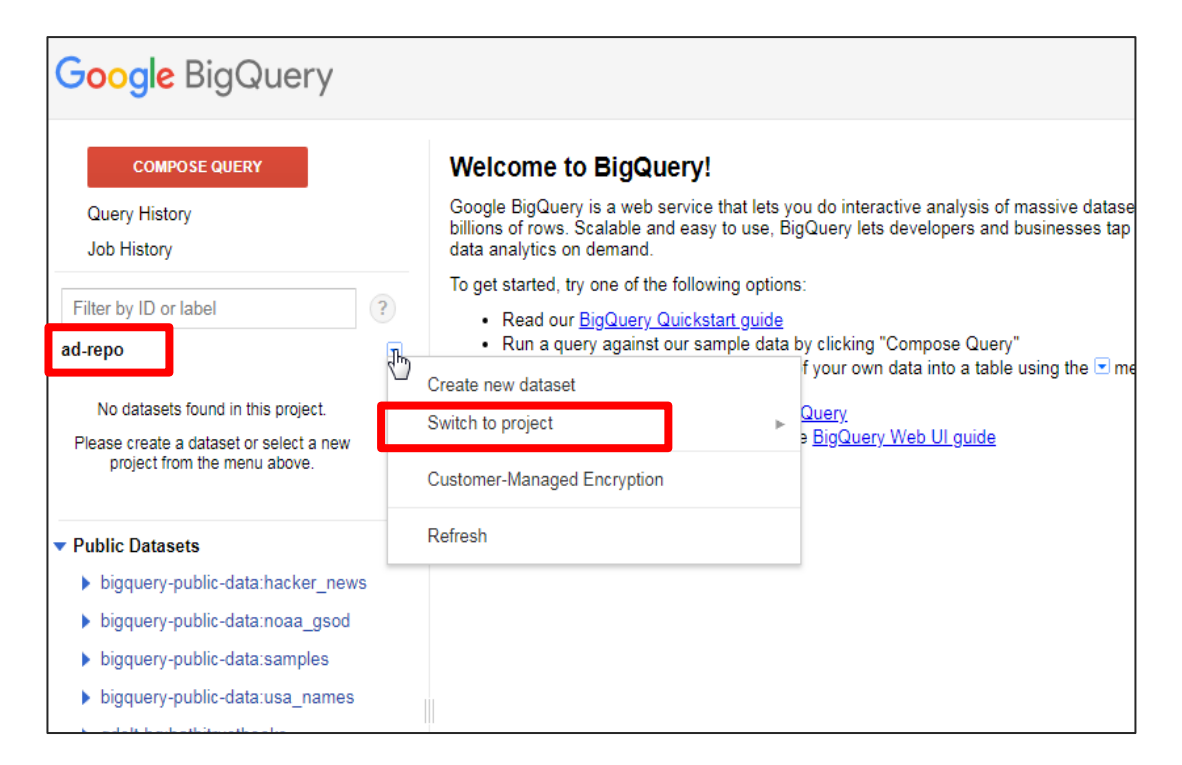

BigQueryにDatasetを作成し、アドレポ接続用権限の設定を行います

#### 1.<u>BigQueryの管理画面</u>にアクセスします。

※選択中のプロジェクトが、「1. Googleプロジェクトの作成」の手順で作成されたプロジェクトである事を確認して下さい。 プロジェクトが異なる場合は、「Switch to project」をクリックしてプロジェクトを切り替えて下さい。

2. [Create new dataset] をクリックします。

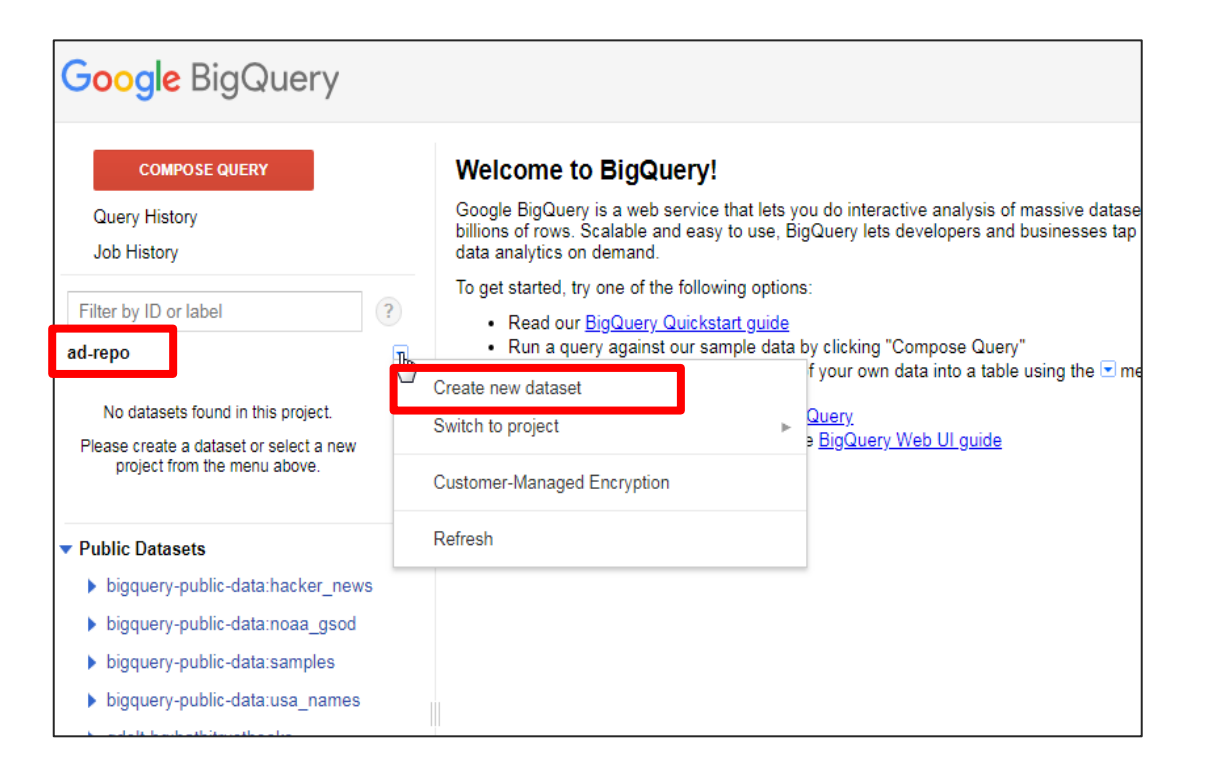

BigQueryにDatasetを作成し、アドレポ接続用権限の設定を行います

- 3. 「Create Dataset」 画面にて以下を入力します。
  - ・Dataset ID : 任意の名称を入力してください。 ※こちらのIDを弊社までメールにて送付ください。

  - ・Data location : US ※US以外のロケーションは利用できません。
  - Data expiration : Never

| Create Dataset  |                | × |
|-----------------|----------------|---|
| Dataset ID      | databasename   | ? |
| Data location   | US \$ ?        |   |
| Data expiration | Never In days. |   |
| OK Cancel       |                |   |

#### ※作成したDataset名称が表示されれば登録は成功です。

| Google BigQuery                     | Ý    |
|-------------------------------------|------|
| COMPOSE QUERY                       |      |
| Query History                       |      |
| Job History                         |      |
| Filter by ID or label               | ?    |
| ad-repo                             |      |
| databasename                        |      |
| <ul> <li>Public Datasets</li> </ul> |      |
| bigguony public data:backor         | nowe |

BigQueryにDatasetを作成し、アドレポ接続用権限の設定を行います

4.<u>IAMと管理の画面</u>にて、アドレポが接続できる権限を発行します。

IAMの追加をクリックし、プロジェクトへのメンバー、役割の追加を行います。

- ・新しいメンバー : <u>adrepo-dev@yrglm.co.jp</u>
- ・役割 : 「BigQueryデータ編集者」「BigQueryユーザー」

|                                                                        |                                                                                 |                                                                                                    | ad-repo」にメンバーを追加します<br>                                                                                                    |
|------------------------------------------------------------------------|---------------------------------------------------------------------------------|----------------------------------------------------------------------------------------------------|----------------------------------------------------------------------------------------------------|
| ≡<br>0                                                                 | Google Cloud Platform 🐉 аd-геро 🔹 🔍                                             | 「ad-repo」プロジェクトへのメンバー、役割の追加<br>1名以上のメンバーを以下に入力します。次に、入力したメンバーの役割を選択し、リ<br>ソースに対するアクセス権を付与します。複数の役割を設定できます。 詳細 12 |                                                                                                    |
| + <b>2</b><br>()<br>()<br>()<br>()<br>()<br>()<br>()<br>()<br>()<br>() | ー<br>プロジェクト「ad-repo」の権限<br>これらの権限は、このプロジェクトとそのすべてのリソースに影響します。詳細に<br>表示: メンバー 役割 |                                                                                                    | 新しいメンバー  term.fujiyama@gmail.com<br>役割  BigQuery データ編集者 ▼  データセット内のすべてのテーブルを編集するためのアクセス権  役割  BigQuery ユーザー ▼  クエリ実行とデータセット作成のアクセス権  + 別の役割を追加 |
|                                                                        |                                                                                 |                                                                                                    | 保有、キャンセル                                                                                                    |

-

# 2.弊社へのBigQuery関連情報の送付

上記設定完了後、必要な情報を弊社に送付お願いします。

### 弊社へのBigQuery関連情報の送付

Google cloud plattoformでの設定完了後、以下のとおり弊社に情報連携をお願いします。

BigQuery連携の作業準備が整い次第、接続にあたって必要な情報を弊社までご連絡ください。

- ▼送付先メールアドレス account\_center@yrglm.co.jp
- ▼タイトル

「アドレポBigQuery連携/必要情報の送付」

#### ▼いただきたい内容

- ・サービスキー発行時に出力いただいたjsonファイル (「5.サービスキーの発行」参照)
- ・ GoogleCloudStorageのバケット名称(「7. Google Cloud Storageのバケットの作成」参照)
- ・ BigqueryのDatasetID(「8.BigQuery Datasetの作成」参照)